## ファームウェア更新手順

機能変更や修正のために、PAGESBOXを制御するファームウェアを変更することが可能です。 PAGESBOX用最新ファームウェアはJBATホームページからダウンロードしてください。

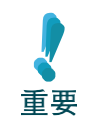

ファームウェア更新中は、絶対に電源を切らないでください。 更新中に電源を切った場合は、正しく起動しなくなる可能性があります。

1. JBATホームページからPAGESBOXファームウェアをダウンロードします。

https://www.jbat.co.jp/ [サポート] – [ダウンロード PAGESBOX関連] ファイル名 例) pgbox030000.rom(数字はバージョン表記になります)

設定を登録したいPAGESBOXのWebページを表示します。
詳細はPAGESBOXユーザーズマニュアル第2章「本製品のWebページを表示する」をご参照ください。

## **3.** PAGESBOXを再起動します。

Webページの左メニューの [本体制御 PAGESBOX再起動] を行います。

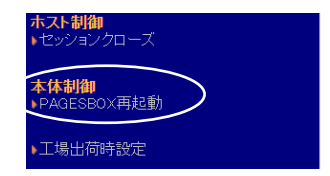

4. Webページ左メニューの [保守 ファームウェア更新]

画面右の [ファイルの選択] で手順1.のファームウェアを選択し、 [送信] をクリックします。

ファームウェア送信は、ネットワーク環境によっては時間がかかりますので、右画面にメッセージが表示されるまでお待ちください。

正しくファームウェアが送信されると以下のメッセージが表示されます。

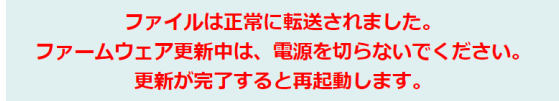

以下のメッセージが表示された場合は、手順3.からやり直してください。

ファイルが正しくアップロードできませんでした。 PAGESBOXを再起動して、再度アップロードしてください。

## 5. PAGESBOXが自動的に再起動されるまで待ちます。

Webページが切り替わったあとも、ファームウェアは更新中です。

PAGESBOXの電源は切らないでください。

| JBAT          |                | プリンタステータス                  | [ 再表示 ] |
|---------------|----------------|----------------------------|---------|
| PAGESBOX Plus |                |                            | [       |
|               | Box:Ver, 💷 💷 🖿 | ブログラム更新 : 更新中(電源を切らないで下さい) | >       |
|               | Pgs:Ver.       |                            | _       |
|               |                |                            |         |
| ステータス表示       |                |                            |         |
| •ステータス        |                |                            |         |

ファームウェア更新状況は、PAGESBOX本体のLEDで判断できます。

| 状態   | 緑ランプ | 赤ランプ   | 備考                 |
|------|------|--------|--------------------|
| 更新中  | 点灯   | 点滅     | 電源を切らないでください       |
| 更新完了 | 点灯   | 点灯     |                    |
| 再起動中 | 点滅   | 点滅     |                    |
| アイドル | 点灯   | 消灯もしくは | 赤ランプはホスト接続した場合に点灯し |
|      |      | 点灯     | ます                 |

## 6. **再起動した後に、左メニューに表示されるバージョン表記が更新されていることを確認してください。** 上段のBox Ver.がPAGESBOX本体ファームウェアバージョンです。

例) Box Ver.3.0.00の場合

| JBAT<br>PAGESBOX Plus<br>Box:Ver. 3.0.00<br>Pgs:Ver. 1.1.50 | • | <b>プリンタステータス</b><br>出力先(P 6520):接続中 | [_再表示_] |
|-------------------------------------------------------------|---|-------------------------------------|---------|
| <b>ステータス表示</b><br>↓ステータス<br>▶システムステータス                      |   |                                     |         |

バージョン表記が更新されない場合は、Webブラウザーのページ更新を行って確認してください。